पूर्व-आवश्यकता:-डेटा फीड करणे सुरू करण्यापूर्वी प्रक्रिया सुरळीतपणे पूर्ण करण्यासाठी कृपया ने<mark>टवर्क कनेक्शन आणि</mark> इंटरनेट स्पीड ची खात्री करून घ्या.

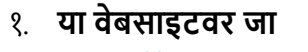

'https://block.mahamdm2-scgc.co.in'

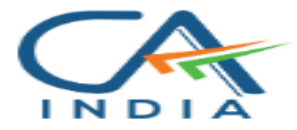

**PM POSHAN** 

#### Internal Audit for the Year 2020-2021 to 2023-2024

#### **Block Login**

V - 0.4.11

Username

Password

Login

२. Username आणि Password टाका, त्यानंतर 'Login' वर क्लिक करा. **PM POSHAN Internal Audit for the Year** 2020-2021 to 2023-2024 **Block Login** V - 0.4.11 Username XXXXXXX Password  $\circ$   $\checkmark$ . . . . . . . . . . Login

 पुढील स्क्रीन तुम्हाला दिसेल. २०१५-१६ ते २०१९-२० हया कालावधीचा वेबफोर्म पाहण्यासाठी "Old Webform" या बटन वर क्लिक करा:

| Search School<br>Year 20-21 to 23-24 | Support :<br>-       |                           |
|--------------------------------------|----------------------|---------------------------|
| All School - 285                     | Pending School - 285 | Completed School - 0      |
| Add Own Block<br>School              | Old Webform          | FY 15-16 to 19-20 Webform |
| UDISE Code                           | ENTER UDISE CODE     | Search                    |
| District                             |                      |                           |
| Block                                |                      |                           |
| Village                              |                      |                           |
| School Name                          |                      |                           |
| H-M Name                             |                      |                           |
| H-M Mobile                           |                      |                           |
|                                      |                      |                           |
|                                      |                      |                           |

 आपल्या शाळेचा UDISE कोड प्रविष्ट करा आणि 'Search' वर क्लिक करा किंवा आपल्या कीबोर्डवर एंटर बटण दाबा. Search केल्यानंतर शाळेची माहिती आपोआप येईल . आलेली माहिती आपल्या शाळेची आहे का याची खात्री करा आणि ती माहिती अचूक आहे याची पुष्टी केल्यानंतर, चालू ठेवण्यासाठी 'Proceed' बटणावर क्लिक करा.

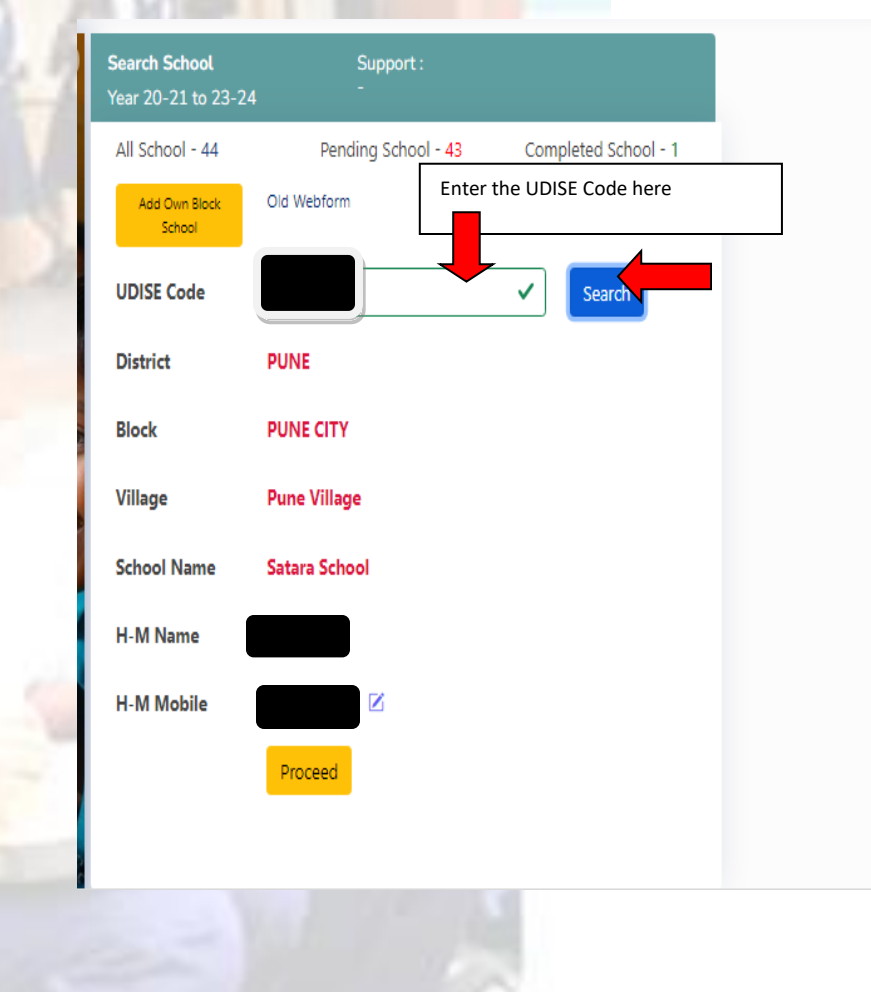

 जर UDISE कोड टाकल्यानंतर शाळेची माहिती सापडली नाही तर "Add Own Block School" या पर्यायावर क्लिक करा.

|                | Search School<br>Year 20-21 to 23-24 | Support :<br>-       |                      |
|----------------|--------------------------------------|----------------------|----------------------|
| ती सापडली नाही | All School - 285                     | Pending School - 285 | Completed School - 0 |
| लेक करा.       | Add Own Block<br>School              | Old Webform          |                      |
|                | UDISE Code                           |                      | Search               |
| Ner:           | District                             |                      |                      |
| -(             | Block                                |                      |                      |
|                | Village                              |                      |                      |
|                | School Name                          |                      |                      |
|                | H-M Name                             |                      |                      |
| 5              | H-M Mobile                           |                      |                      |
|                |                                      |                      |                      |
|                |                                      |                      | 10                   |
|                |                                      |                      |                      |
|                |                                      | A. 43                |                      |
|                |                                      | Nue -                |                      |
|                |                                      |                      |                      |

६. तुम्ही "Add Own Block School " या पर्यायावर क्लिक केल्यावर पुढील स्क्रीन दिसेल. UDISE कोड, शाळेचे नाव, मुख्याध्यापकाचे नाव आणि मुख्याध्यापकाचा मोबाईल नंबर यासह आवश्यक माहिती भरा. एकदा आपण सर्व तपशील प्रविष्ट केल्यानंतर, माहिती सबमिट करण्यासाठी "Save School" वर क्लिक करा.

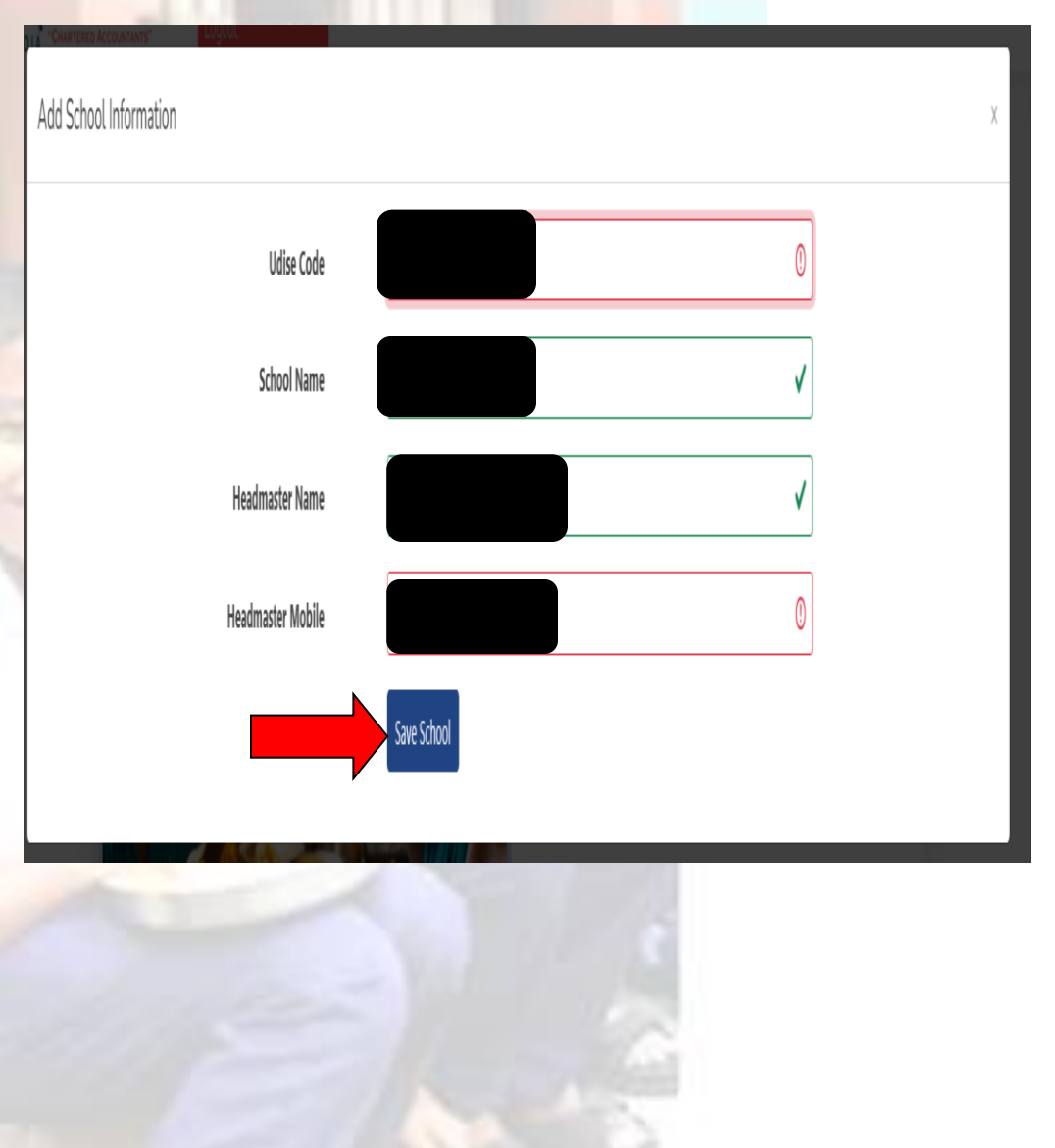

'Proceed' बटणावर क्लिक करा किंवा तुमच्या कीबोर्डवरील एंटर बटण दाबा. तुम्हाला स्क्रीनच्या खालच्या बाजूला अकाउंट डिटेल्स आपोआप आलेले दिसतील. दिसणारी माहिती आपल्या शाळेची असल्याची खात्री करून घेणे व माहिती चुकीची असल्यास अकाउंट च्या समोर Delete पर्याय दिलेला आहे तो वापरून ते खाते Delete करू शकता. (माहिती बरोबर असल्यास "Save & Proceed" पर्यायावर क्लिक करावे)

| - C 🗇 https://bloc                                                                                                    | k.mahamdm2-scgc.                                                                                                    | co.in/Bankinformation                                                                   |         |                       |                            |              | Q 1                 | ſ≞ …          |
|----------------------------------------------------------------------------------------------------|----------------------------------------------------------------------------------------------------|-----------------------------------------------------------------------------------------|---------|-----------------------|----------------------------|--------------|---------------------|---------------|
| SHINDE CHAVAN GANDHI<br>AND COMPANY<br>ND LA "CHARTCRED ACCOUNTANTS"<br>INDEX                                                                       | PUNE CITY<br>Logout                                                                                                    |                                                                                         | Bank Ac | count information (बक | खात्याबद्दल माहिता) (Table | MO. 2)       | HAVI KESHAVLAL MANI | LAL HIGH SCHO |
| Bank Account Information<br>Opening Balance<br>Cash / Bank Transaction<br>Details of Student<br>Details of Stock<br>Grant Surrender<br>Final Submit | Account holder<br>- बैंक पासबुक प्रम<br>Account Numbe<br>शून्यासह<br>IFSC Code (IFSC<br>Bank Name (बैंके<br>Branch Name (श्र<br>Bank Type | Name (खारपांचे नाव<br>11)<br>er ( पूर्ण खाते क्रमांक<br>कोड)<br>चे नाव)<br>11रखेचे नाव) | Bank1   | eed                   |                            |              |                     |               |
|                                                                                                    | बँकेचे नाव                                                                                                    | बँक खात्याचे नाव                                                                        |         | खाते क्रमांक          | आय एफ एस सी कोड            | शाखा         | Bank Type           |               |
|                                                                                                    | UCO Bank                                                                                                    | SKM SHALEY POSHAN A                                                                     | AHAR    | 07080110004777        | UCBA0000708                | RAVIWAR PETH | Bank1               | 8             |

८. खालील तक्त्यात तपशील प्रविष्ट करा. माध्यान्ह भोजन योजनेसाठी (MDM योजना) खास उघडलेल्या बँक खात्याचे खाते नाव, खाते क्रमांक आणि IFSC कोड द्या. बँकेचे नाव आणि शाखेचे नाव दिलेल्या माहितीनुसार ऑटो जनरेट केले जाईल. त्यानंतर, "Save & Proceed" वर क्लिक करा. पुढील स्क्रीन दिसेल: -

| Shinde Chavan Gandhi                          | PUNE CITY                           |                  |        |                |                                 |                 |      |           | Gatar         | a Scho  |
|-----------------------------------------------|-------------------------------------|------------------|--------|----------------|---------------------------------|-----------------|------|-----------|---------------|---------|
| THAND COMPANY<br>TOTA "CHARTERED ACCOUNTANTS" | Logout                              |                  |        |                |                                 | _               |      | 1 million | Jacano Sataro | a scrio |
| Index                                         |                                     |                  | Bank / | Account Inform | nation (बँक खात्याबद्दल माहिर्त | i) (Table No. : | 2)   |           |               |         |
| Bank Account Information<br>Opening Balance   | Account holder N                    | ame (खात्पाचे    |        |                |                                 |                 |      |           | √             | ·]      |
| Cash / Bank Transaction<br>Details of Student | Account Number<br>क्रमांक शून्यासह) | (पूर्ण खाते      |        |                |                                 |                 |      |           | <b>v</b>      | ']      |
| Details of Stock<br>Grant Surrender           | IFSC Code (IFSC व                   | नेड)             |        |                |                                 |                 |      |           | V             | ']      |
| Final Submit                                  | Bank Name (बँकेचे                   | नाव)             |        |                |                                 |                 |      |           | <b>v</b>      | ·]      |
|                                               | Branch Name (যান                    | खेचे नाव)        |        |                |                                 |                 |      |           | <b>v</b>      | ·]      |
|                                               | Bank Type                           |                  |        |                |                                 |                 |      |           |               |         |
|                                               |                                     |                  | Save 8 | k Proceed      |                                 |                 |      |           |               |         |
|                                               | बँकेचे नाव                          | बँक खात्याचे नाव |        | खाते क्रमांक   | आय एफ एस सी कोड                 |                 | शाखा | Bank Type |               |         |
|                                               |                                     |                  |        | 1              |                                 |                 |      |           |               |         |

९. वर नमूद केलेल्या बँक खात्याचा १ एप्रिल २०२० रोजीचा ओपनिंग बॅलन्स प्रविष्ट करा. त्यानंतर, "Save & Proceed" वर क्लिक करा. (१ एप्रिल २०२० पर्यंतची शिल्लक शेवटच्या ऑडिट क्लोजिंग बॅलन्समधून आधीच भरली जाईल. तथापि, तुम्हाला कोणतेही बदल करायचे असल्यास, तुम्ही त्यात बदल करू शकता.)

| C U https://block.                                                   | mahamdm2-scgc.co.in/opening                                                                                       |                                         | Q     | A" 1  | ψ | £≣ | Æ | 1  |
|----------------------------------------------------------------------|----------------------------------------------------------------------------------------------------|-----------------------------------------|-------|-------|---|----|---|----|
| SHINDE CHAVAN GANDHI<br>AND COMPANY<br>INDIA "CHARTERED ACCOUNTANTS" | PUNE CITY<br>Logout                                                                                               |                                         |       |       |   |    |   | Sa |
| Index                                                                | Cook Cum Helper (PM POSHAN<br>01-Ap                                                                               | योजनेसंदर्भातली सुरुवातीची शि<br>r-2020 | ाल्लक | ) दि. |   |    |   |    |
| Bank Account Information                                             |                                                                                                    | a atraa                                 |       |       |   |    |   |    |
| Opening Balance Cash / Bank Transaction                              | Opening Balance related to PM POSHAN Scheme as on 01 April 2020 (PM<br>POSHAN योजनेसंदर्भातली सुरुवातीची शिल्लक ) | 1200                                    |       |       |   |    |   |    |
| Details of Student                                                   |                                                                                                    | Save & Proceed                          |       |       |   |    |   |    |
| Grant Surrender                                                      |                                                                                                    | -                                       | 1     |       |   |    |   |    |
| or an e our en a en                                                  |                                                                                                    |                                         |       |       |   |    |   |    |

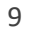

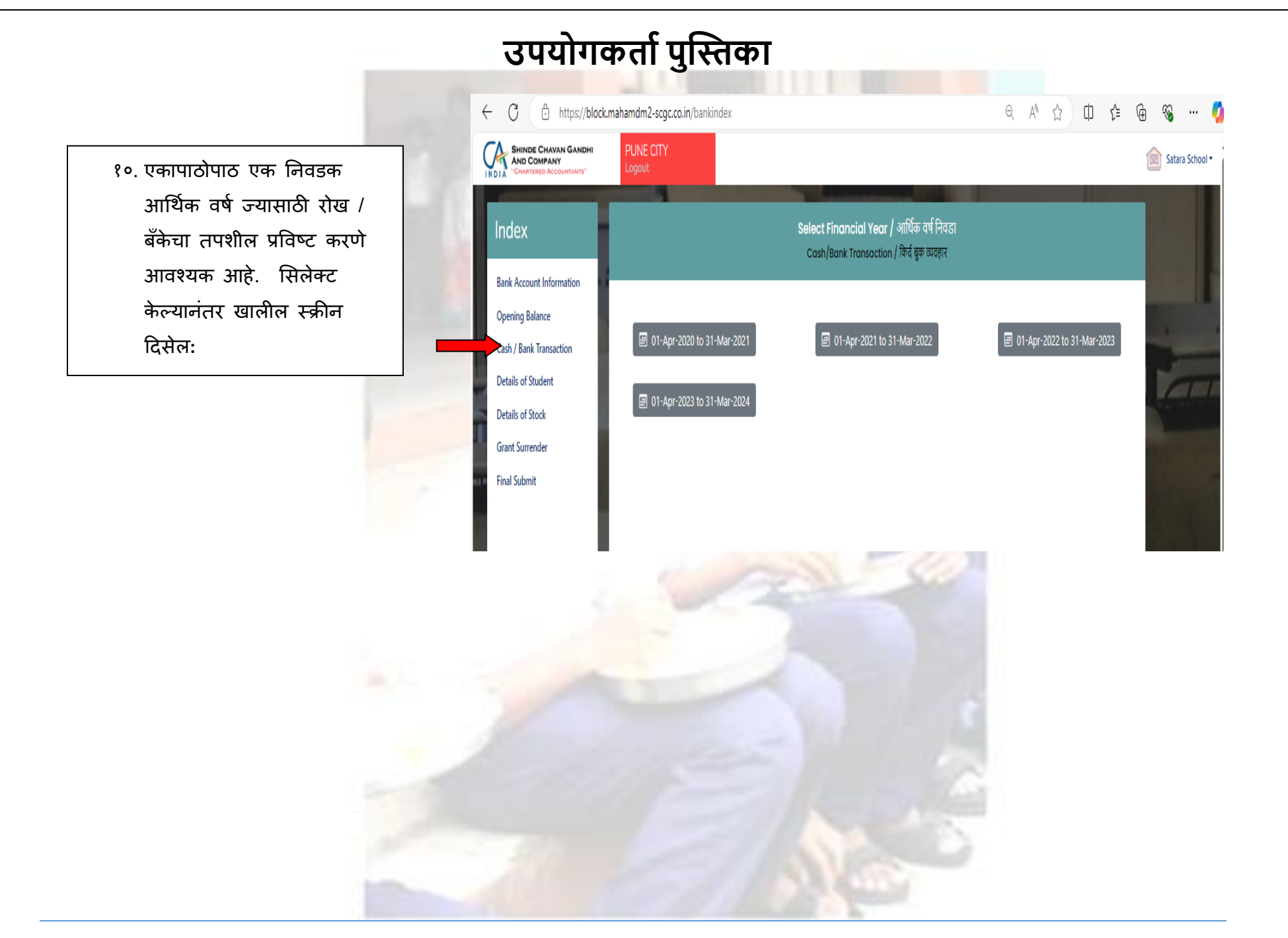

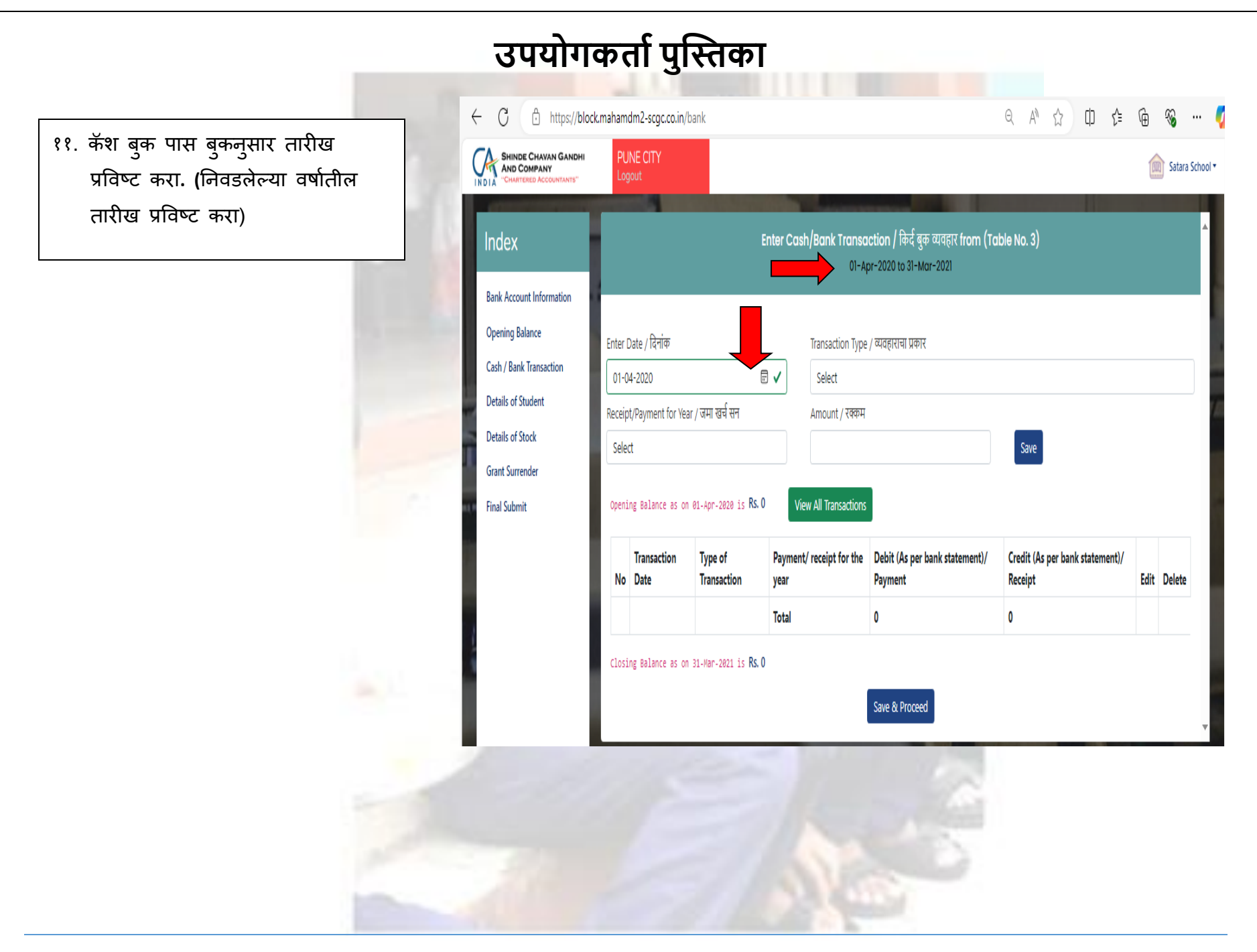

१२. ड्रॉप-डाऊन यादीमधून योग्य व्यवहार प्रकार निवडा. विवरणाच्या प्राप्ती बाजूस नोंदविलेले व्यवहार अनुदान उत्पन्न उपशीर्षकांना वाटप केले जावे आणि त्याचप्रमाणे स्टेटमेंटच्या देयक बाजूने नोंदविलेले व्यवहार खर्च उपशीर्षकांना वाटप केले जावेत. उदाहरणे :-

• इंधन व भाजीपाल्यासाठी रु.३०००/-प्राप्त झालेले रु. ३०००/- "अनुदान उत्पन्न- इंधन व भाजीपाला" देण्यात यावेत.

• अन्नधान्य खरेदीसाठी रु. २५००/- खर्च केले:-"खर्च-अन्नधान्य" मध्ये वाटप केले जावे.

टीप:- उत्पन्न (Grand Income) आणि खर्चासाठी (Grand Expenditure) योग्य व्यवहार प्रकार निवडला आहे याची खात्री करा.

![](_page_11_Figure_5.jpeg)

१३. ज्या पावती / देयक वर्षात व्यवहार झाला ते निवडा आणि योग्य रक्कम प्रविष्ट करा व "Save" पर्यायावर वर क्रिलक करा

![](_page_12_Picture_1.jpeg)

१४. "Save" वर क्लिक केल्यानंतर, एंट्री सेव्ह होते आणि ती खाली दाखवल्याप्रमाणे दिसते. संबंधित आर्थिक वर्षांतील सर्व नोंदी पूर्ण होई पर्यंत ११ ते १३ प्रक्रिया पुन्हा पुन्हा करावी. कोणत्याही एंट्रीमध्ये काही बदल आवश्यक असल्यास, खाली दर्शविलेल्या लाल बाणाने चिन्हांकित केलेल्या डिलीट बटणावर क्लिक करा. स्क्रीनवर दिसणारी क्लोजिंग बॅलन्स बॅंक बुक/कॅश बुक नुसार क्लोजिंग बॅलन्सशी जुळली पाहिजे. सर्व नोंदी रेकॉर्ड केल्यानंतर, "Save & Proceed" वर क्लिक करा. २०२३-२०२४ पर्यंत हीच प्रक्रिया पुन्हा करा.

टीप:- प्रत्येक एंट्रीनंतर क्लोजिंग बॅलन्स तपासत रहा.

#### उपयोगकर्ता पुस्तिका

| ← C ⊡ https://bl                                                     | ock.maham      | ndm2-scgc.co.i           | n/bank                                                             |                                                                      | Q                                       | ₽ \$ 0 \$                                  | û % …      |  |  |  |  |  |  |  |
|----------------------------------------------------------------------|----------------|--------------------------|--------------------------------------------------------------------|----------------------------------------------------------------------|-----------------------------------------|--------------------------------------------|------------|--|--|--|--|--|--|--|
| SHINDE CHAVAN GANDHI<br>AND COMPANY<br>INDIA "CHARTERED ACCOUNTANTS" | PUN<br>Logo    | E CITY<br>.t             |                                                                    | i Satara                                                             |                                         |                                            |            |  |  |  |  |  |  |  |
| Index<br>Bank Account Information                                    |                |                          | Enter Cash/                                                        | Bank Transaction / किर्द<br>01-Apr-2020 to 31                        | बुक व्यवहार from (Table No<br>-Mar-2021 | o. 3)                                      | A          |  |  |  |  |  |  |  |
| Opening Balance<br>Cash / Bank Transaction                           | Enter 01-0     | Date / दिनांक<br>14-2020 | Trai                                                               | Transaction Type / व्यवहाराचा प्रकार<br>Select                       |                                         |                                            |            |  |  |  |  |  |  |  |
| Details of Student<br>Details of Stock<br>Grant Surrender            | Receip<br>Sele | ot/Payment for Ye        | ar / जमा खर्च सन Am                                                | Amount / रवकम<br>Save                                                |                                         |                                            |            |  |  |  |  |  |  |  |
| Final Submit                                                         | Openi          | ing Balance as o         | 1 01-Apr-2020 is Rs. 1200 View All                                 | Transactions                                                         |                                         |                                            | _ <b>_</b> |  |  |  |  |  |  |  |
|                                                                      | No             | Transaction<br>Date      | Type of Transaction                                                | Payment/ receipt for Debit (As per bank the year statement)/ Payment |                                         | Credit (As per bank<br>statement)/ Receipt | Edit       |  |  |  |  |  |  |  |
|                                                                      | 1              | 01-Apr-2020              | R01 - Grant Income - Food Grain / प्राप्त<br>अनुदान - धान्यादी माल | 2020-21                                                              |                                         | 100                                        | Ű Ü        |  |  |  |  |  |  |  |
|                                                                      | 2              | 01-Apr-2020              | E11 - Expenditure - Food Grain / खर्च -<br>धान्यादी माल            | र्च - 2020-21 100                                                    |                                         | Enter on                                   | "X"<br>the |  |  |  |  |  |  |  |
|                                                                      |                |                          |                                                                    | Total                                                                | 100                                     | entry.                                     |            |  |  |  |  |  |  |  |
|                                                                      | Closi          | ing Balance as o         | n 31-Mar-2021 is Rs, 1200                                          | Save & Proc                                                          | reed                                    |                                            |            |  |  |  |  |  |  |  |

१७. टेबलच्या सर्वात वरच्या स्तंभावर नमूद केल्याप्रमाणे संबंधित कालावधीसाठी विद्यार्थ्यांचे तपशील प्रविष्ट करा. खालील चित्रात कालावधी हायलाइट केला आहे. विद्यार्थ्यांचा तपशील माध्यान्ह भोजन योजनेसाठी शाळेत ठेवलेल्या रजिस्टरमधून घ्यावा. वार्षिक डेटा प्रविष्ट करणे आवश्यक आहे.

योग्य तपशील भरा आणि "Save & Proceed" वर क्लिक करा. २०२३-२४ पर्यंत हीच प्रक्रिया पुन्हा करा.

ज्या महिन्यात सर्वाधिक विद्यार्थ्यांना फायदा झाला तो महिना घ्या आणि ती संख्या संपूर्ण वर्षासाठी एकूण म्हणून वापरा उदाहरण:-

जर एकूण क्र. शाळेतील विद्यार्थी २७ आहेत. परंतु एकूण माध्यान्ह भोजन योजनेद्वारे लाभ घेतलेल्या विद्यार्थ्यांची संख्या २० आहे, त्यापैकी ९ इयत्ता १ली ते ७वी आणि ११ विद्यार्थी ६वी ते ८वी पर्यंतचे विद्यार्थी आहेत, तर,

योजनेचा लाभ घेतलेल्या विद्यार्थ्यांची संख्या (इयत्ता १ली ते ७वी): - ९ योजनेचा लाभ घेतलेल्या विद्यार्थ्यांची संख्या (इयत्ता ६वी ते ८वी):- ११.

दिलेल्या जेवणाची एकूण संख्या संपूर्ण वर्षभर पुरविल्याच्या एकूण जेवणांची बेरीज म्हणून लिहिली जाते.

जर एकूण क्र. वर्षभरात दिले जाणारे जेवण ४७८० आहे, त्यापैकी २८९७ जेवण इयता १ली ते ७वी च्या विद्यार्थ्यांना आणि १६८७ जेवण ६वी ते ८वी च्या विद्यार्थ्यांना दिले जाते, त्यानंतर, संपूर्ण वर्षभर जेवणाची संख्या (इयत्ता १ली ते ७वी): - २८९७

संपूर्ण वर्षभर जेवणाची संख्या (इयत्ता ६वी ते ८वी): -१६८७.

![](_page_14_Picture_9.jpeg)

![](_page_14_Picture_10.jpeg)

१६. प्रत्येक आर्थिक वर्ष एक एक करून निवडा ज्यासाठी तांदळाच्या साठ्याचा तपशील प्रविष्ट करणे आवश्यक आहे. खालील स्क्रीन दिसेल: -

![](_page_15_Picture_1.jpeg)

१७. निवडलेल्या कालावधीसाठी तांदूळ स्टॉकचे तपशील प्रविष्ट करा. तांदूळाच्या सुरुवातीचा साठा, वर्षभरात मिळालेला एकूण तांदूळ, वर्षभरात वापरण्यात आलेला एकूण तांदूळ (१०० ग्रॅम प्रति विद्यार्थी. अतिरिक्त/ (टंचाई)) या सर्व गोष्टींचा तपशील शाळेत ठेवलेल्या रजिस्टरमधून गोळा करावा. तांदळाचा वापर नोंदवलेल्या नोंदीशी जुळला पाहिजे.

टीपः - त्यानंतरची मागणी ऑर्डर देताना शालेय स्तरावर तांदूळ आणि अन्नधान्याचा शिल्लक विचार केला जातो का यासाठी "होय" निवडा.

"Save & Proceed" वर क्लिक करा. २०२३ -२०२४ पर्यंत प्रक्रियेची पुनरावृत्ती करा. खालील स्क्रीन दिसेल: -

| C 🗈 https://bloc                                              | k.mahamdm2-scgc.co.in/details-of-stock                                                                                                    | 🗚 🏠 ወ 🗲 🗃 🔏 … 🍕                                                 |
|---------------------------------------------------------------|----------------------------------------------------------------------------------------------------|-----------------------------------------------------------------|
| SHINDE CHAVAN GANDHI<br>AND COMPANY<br>CHARTERED ACCOUNTANTS" | PUNE CITY<br>Logout                                                                                                    | Satara School •                                                 |
| Index<br>Bank Account Information                             | Details of Stock of Rice / तांडूळ साठा विवरण (Table No. 11)<br>01-Apr-2020 to 31-Mar-2021                                                                       | Enter the details of stock of rice<br>for the mentioned period. |
| Opening Balance<br>Cash / Bank Transaction                    | lf Centralised Kitchen, actual weight of supplied cooked food (in KG) / केंद्रीय स्वयंधाकगृह प्रणाली अंतर्गत शाळा असत्यास,<br>एकूण प्राप्त आहाराचे वजन kg मध्ये |                                                                 |
| Details of Student<br>Details of Stock                        | Whether Stock report is available? / साठा चिल्लक नॉव्यही आहे कि नाही?                                                                                           | Yes 🗸                                                           |
| Grant Surrender                                               | No of CCH? / स्वयंपाकी संख्या?                                                                                                    | 21 🗸                                                            |
| Final Submit                                                  | Records for Consumption of Rice / तोंदूळ खर्व विवरण नोंदवही                                                                                                    | Yes 🗸                                                           |
|                                                               | Opening Stock of Rice / सुरुवातीची शिल्सक - तांदूळ                                                                                                    | 121 🗸                                                           |
|                                                               | Rice Received during the year (Supplier) / वर्षतील एकूण प्राप्त तोंदूळ (पुरवठादार)                                                                              | 145                                                             |
|                                                               | Rice Received from other school during the year (on Credit) / वर्षातील एकूण प्राप्त तांदूळ (उसनवारीवर इतर शाळांकडून)                                            | 121                                                             |
|                                                               | Rice consumed during the year / एकूण वापरलेला तोंवूळ                                                                                                    | 54                                                              |
|                                                               | Rice given to other school during the year (on Credit) / वर्षातील एकूण दिलेला तोंदूळ (उसनवारीवर इतर शाळांना)                                                    | 54                                                              |
|                                                               | Rice Written off during the year / नैसर्गिक आपत्ती अथवा इतर कारणांमुळे निर्वेखित केलेला तांदूळ (कि ग्रेंम मध्ये)                                                | 0                                                               |
|                                                               | Closing stock of Rice / अखेरची शिल्लक - तांदूळ                                                                                                    | 279.000                                                         |

![](_page_17_Figure_0.jpeg)

१९. शासन खाती भरणा केलेली तारीख, शासन खाती भरणा केलेल्या अनुदानाचा तपशील, रक्कम आणि चलन क्रमांक यासंदर्भातील तपशील तक्त्यात प्रविष्ट करा आणि त्यानंतर, "Save" वर क्लिक करा.".

|                                                                      | ck.manamumz-sc      | gc.co.in/grant-surrender |                            |                                                             |            | Q A'    | <b>ч</b> | ι ζ= | Ψ        | ~      |         |
|----------------------------------------------------------------------|---------------------|--------------------------|----------------------------|-------------------------------------------------------------|------------|---------|----------|------|----------|--------|---------|
| SHINDE CHAVAN GANDHI<br>AND COMPANY<br>INDIA "CHARTERED ACCOUNTANTS" | PUNE CITY<br>Logout |                          |                            |                                                             |            |         |          |      | 1        | 📺 Sata | ra Scho |
| Index                                                                |                     |                          | Grant Surrendered d        | luring the year / शासन खाती भ<br>01-Apr-2022 to 31-Mar-2023 | रणा (Table | No. 17) |          |      |          |        | 4       |
| Bank Account Information                                             |                     |                          |                            |                                                             |            |         |          |      |          |        |         |
| Opening Balance                                                      | Enter Date / दिन    | φ                        | Particulars / तपशील        |                                                             |            | Amount  |          |      |          |        |         |
| Cash / Bank Transaction                                              | 01-04-2022          | e 🗸                      | R01 - Grant Income - Food  | Grain / प्राप्त अनुदान - धान्यादी माल                       | ✓          | 1000    |          |      | <b>v</b> |        |         |
| Details of Student                                                   | Challan No.         |                          |                            |                                                             |            | L       |          |      |          |        |         |
| Details of Stock                                                     | 15452               | <b>v</b>                 | Save                       | View All Transactions                                       |            |         |          |      |          |        |         |
| Grant Surrender                                                      |                     |                          | _                          |                                                             |            |         |          |      |          |        |         |
| Final Submit                                                         | No D                | ate Type of Transa       | iction (व्यवहाराचा प्रकार) |                                                             | Challan No | )       | Amount   |      | Delete   | e      |         |
|                                                                      |                     |                          |                            | Sava & Dracaad                                              |            |         |          |      |          |        |         |
|                                                                      |                     |                          |                            | Save & Proceed                                              |            |         |          |      |          |        |         |

#### उपयोगकर्ता पुस्तिका ← C 🖞 https://block.mahamdm2-scgc.co.in/grant-surrender Q A ☆ 印 住 庙 🗞 … 🧹 २०. ग्रॅंड सरेंडरसाठी सर्व व्यवहार SHINDE CHAVAN GANDHI AND COMPANY Satara School • पूर्ण केल्यानंतर, "Save & Proceed" वर क्लिक करा" Grant Surrendered during the year / शासन खाती भरणा (Table No. 17) Index 01-Apr-2022 to 31-Mar-2023 Bank Account Information Opening Balance Enter Date / दिनांक Particulars / तपशील Amount Cash / Bank Transaction 01-04-2022 e 🗸 R01 - Grant Income - Food Grain / प्राप्त अनुदान - धान्यादी माल **v** 1000 Details of Student Challan No. View All Transactions Details of Stock 15452 Grant Surrender Final Submit No Date Type of Transaction (व्यवहाराचा प्रकार) Challan No Amount Delete Save & Proceed

#### उपयोगकर्ता पुस्तिका $\leftarrow$ C https://block.mahamdm2-scgc.co.in/final-submit ~ ... SHINDE CHAVAN GANDHI Satara School -Final Webform submit | CASCG Bank Account Information Hand Written Webform duly filled and Signed by School / Choose File-Opening Balance Upload webform here शाळेकडून प्राप्त झालेला हस्तलिखित व स्वाक्षरीत वेबफोर्म Cash / Bank Transaction Details of Student Details of Stock Grant Surrender Final Submit

२१. शाळेने व्यवस्थित भरलेला आणि स्वाक्षरी केलेला हस्तलिखित वेबफॉर्म निवडलेल्या फाईलमध्ये (१० MB पेक्षा कमी) अपलोड करा. त्यानंतर, "Upload & Finish" वर क्लिक करा".

![](_page_20_Picture_2.jpeg)

![](_page_21_Picture_0.jpeg)

![](_page_21_Picture_1.jpeg)